MITAS TRAINING SERIES

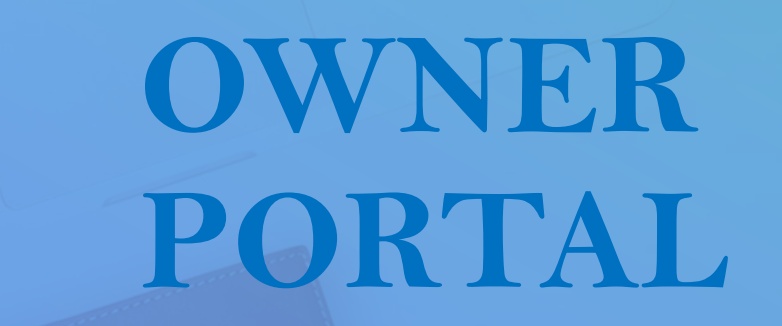

0

How to Change a Property Manager

# AGENDA

┿

0

|  | $\overline{\ }$ |
|--|-----------------|
|  |                 |
|  |                 |
|  | _               |
|  | _               |
|  |                 |

Owners Manage what Property Management Company is assigned to each Property

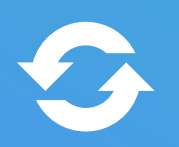

Only Owners can change the management company

# HOME SCREEN

Select a Property

Select "Property Manager" in the Menu

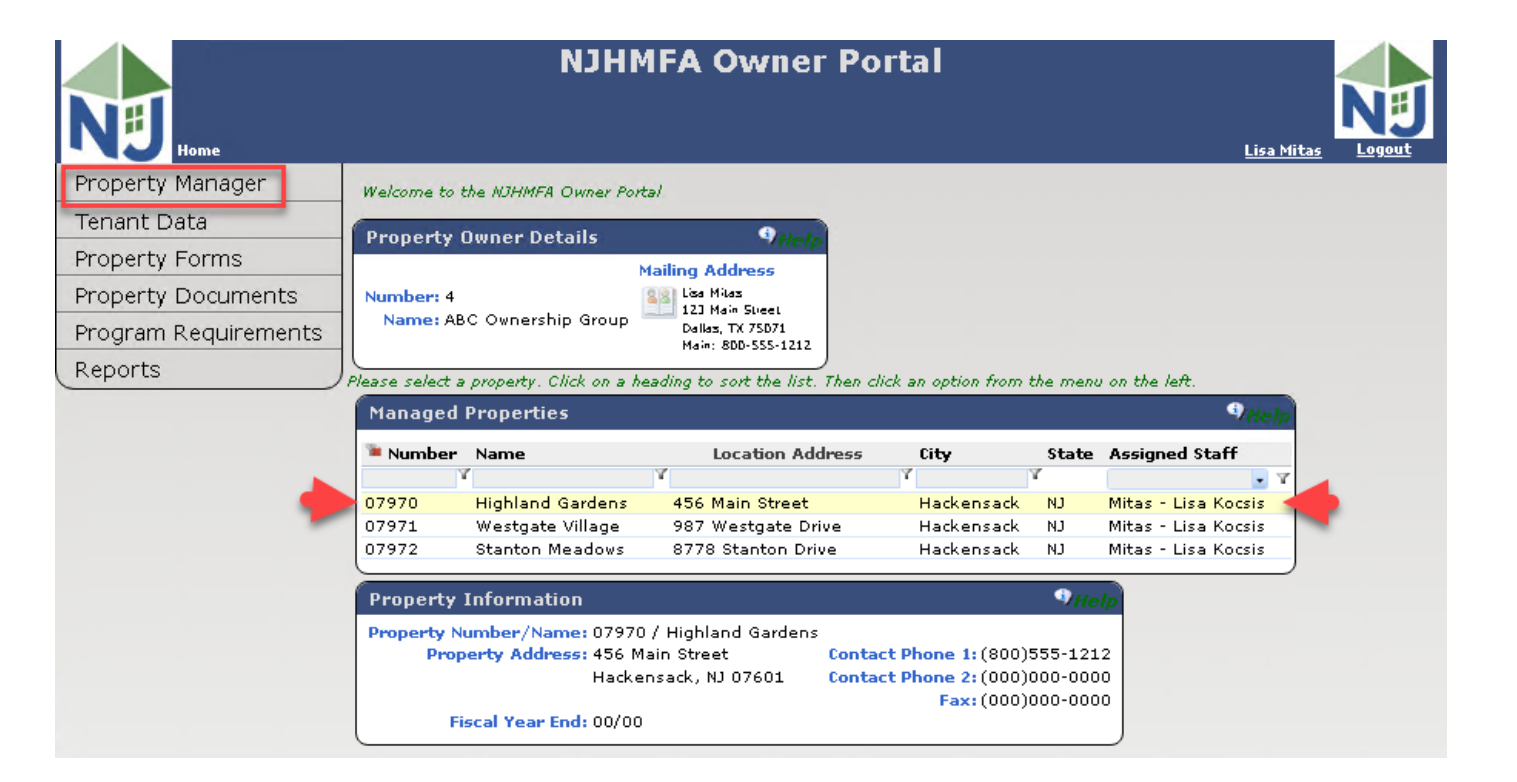

# PROPERTY MANAGER SCREEN

This screen displays the current Property Manager for the Property

To change the Property Manager, select the REMOVE blue link.

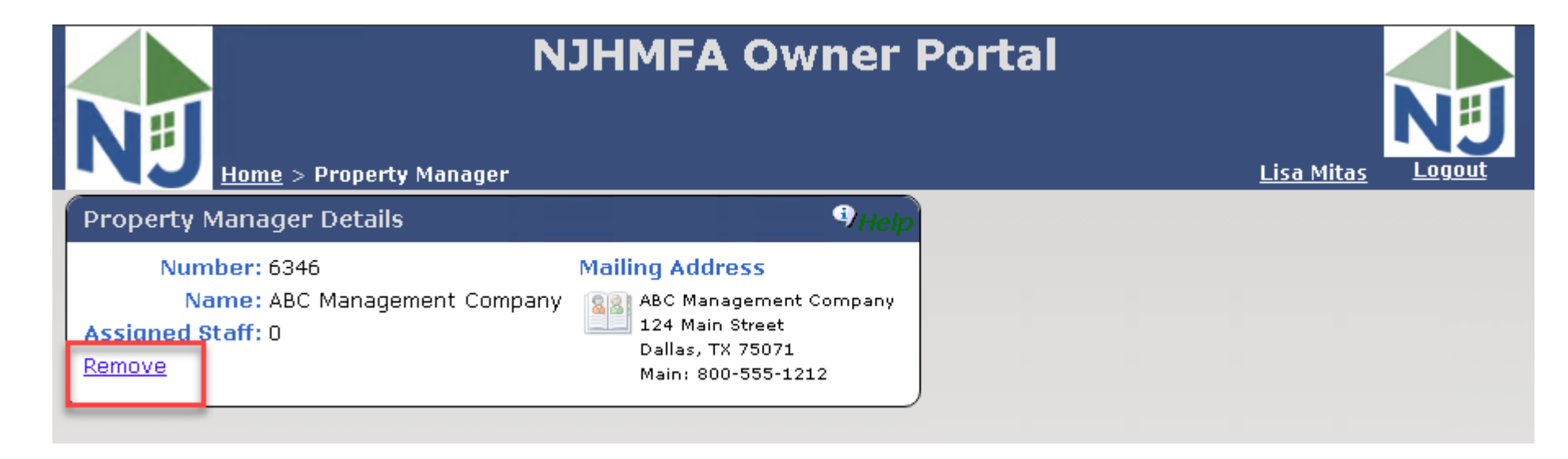

# PROPERTY MANAGER SCREEN

This is how the screen will look once you remove the Property Manager.

If you have removed the Manager in error, contact NJHMFA.

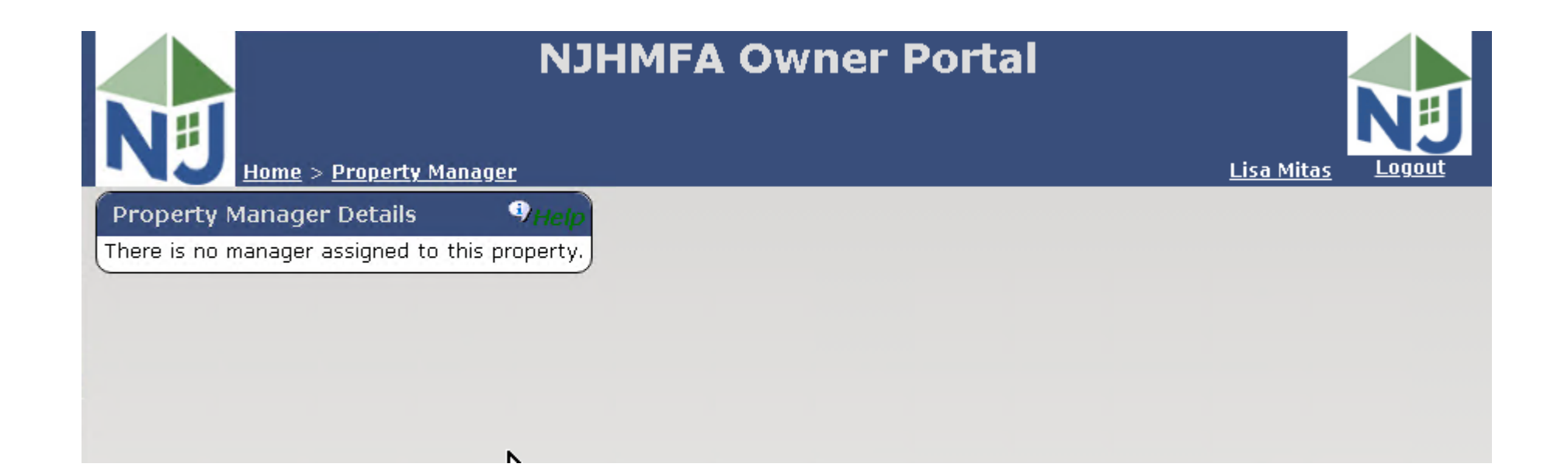

## PROPERTY MANAGER SCREEN

To change the Property Management Company, go to Property Forms and download the forms required by the agency.

After you have completed the forms, go to Property Documents and upload them.

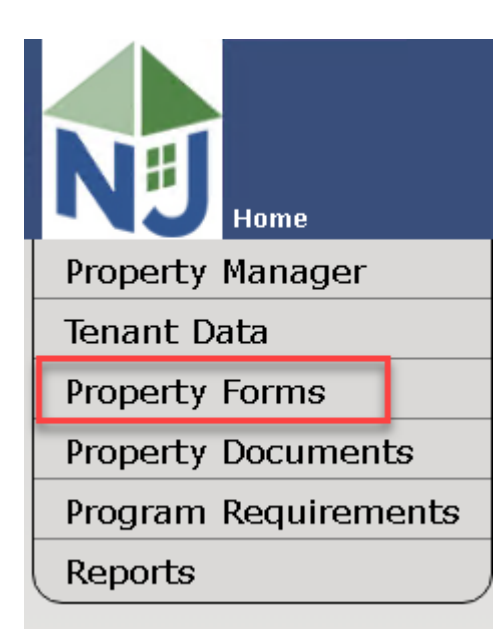

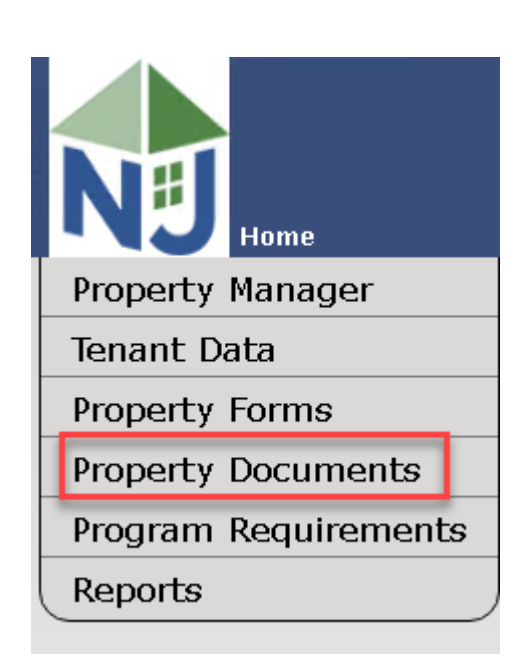

# HOME SCREEN

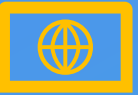

#### **NAVIGATION LINKS**

The "Home" link in the upper left side of the Portal will always bring you back to your Home Page.

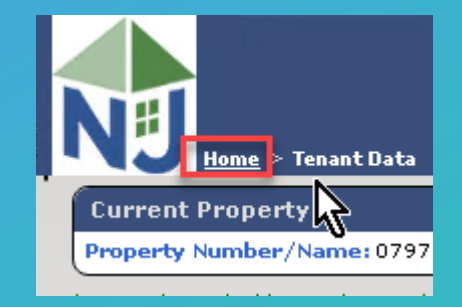

O

## **MITAS TRAINING SERIES**

These are the other videos available for this Portal. Please watch all of them before calling NJHMFA staff with your questions.

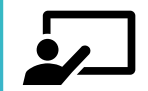

HOW TO LOGIN AND CREATE NEW USERS

New User Setup and Giving Access to Property Data

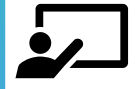

VIEWING TENANT CERTIFICATIONS Viewing all Tenant Certifications

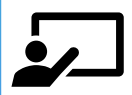

#### **REMOVING A PROPERTY MANAGEMENT COMPANY**

Remove the current Property Management Company and submit the required documentation for the New Property Management Company

### **MITAS TRAINING SERIES**

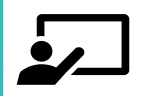

#### **UPLOADING DOCUMENTS – DOWNLOADING FORMS**

Learn to submit required Property documents and how to download the latest forms

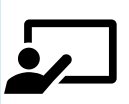

### HOW TO RUN REPORTS

How to run reports and export data.

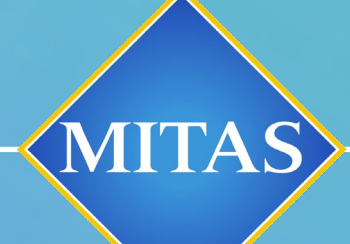

0

### ANNOUNCEMENTS

WE WILL SEE YOU AT THE WEBINAR COMING SOON!
CONTACT ??????????????? WITH QUESTIONS

# THANK YOU